## Search for a Student or Email Student Groups

## **Student Directory**

- 1. Go on to <a href="https://direct.sussex.ac.uk/">https://direct.sussex.ac.uk/</a>
- 2. Use your Sussex username and password to log in
- 3. Click on Searches<Directories<Student Directory

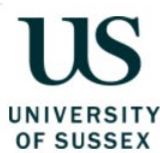

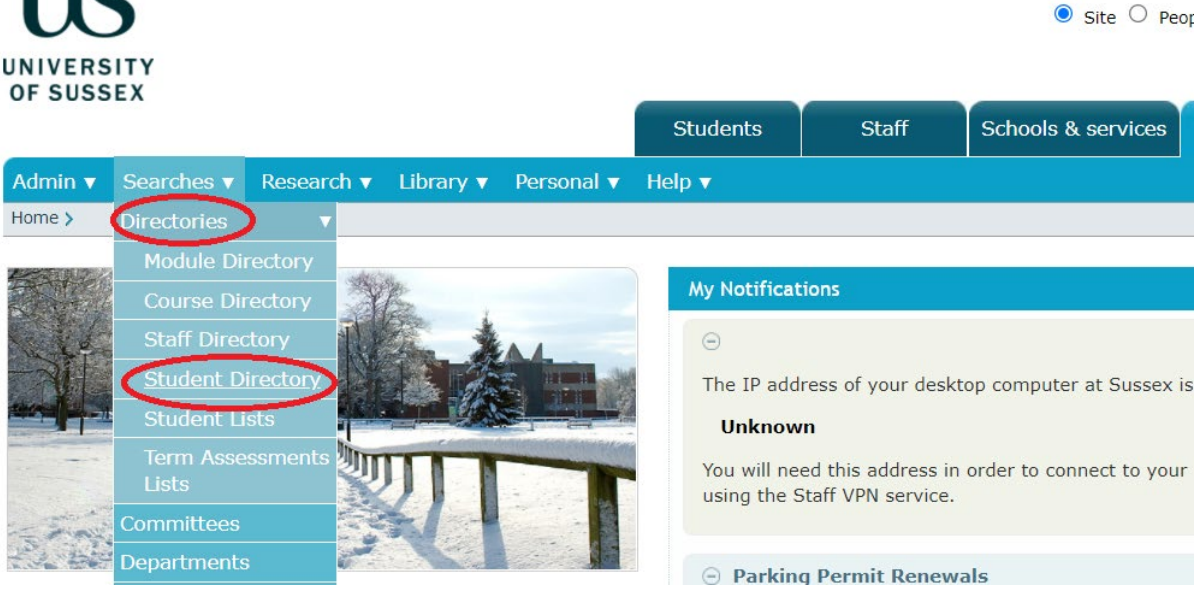

A-Z | Cc

4. Search for a student using any of the below fields: Surname, First Name, Registration Number etc., and click Search

| Student Director                | у                              |                     |          |         |                       |             |
|---------------------------------|--------------------------------|---------------------|----------|---------|-----------------------|-------------|
| Contents: Studen                | t Directory · Recent Student D | irectory Searches   |          |         |                       |             |
| Student Directory               | ,                              |                     |          |         |                       | Search Help |
| Surname<br>Colpas<br>e.g. Eliot | First Name                     | Initials<br>e.g. TS | Username | Reg No. | Department - Select - | Current/All |
| Recent Student D                | irectory Searches              |                     |          |         |                       | Help —      |
| Student Directory               |                                |                     |          |         |                       |             |

5. Click on the envelope icon to email the student

### Search Results

Surname=colpas, Current=Current

Contents: Student Directory Search Results · Recent Student Directory Searches

⚠ The names of students with student support needs are not shown highlighted below.

| Student Directory Search Results Re-Search  |          |       |            |                           |                                 |        |  |  |  |
|---------------------------------------------|----------|-------|------------|---------------------------|---------------------------------|--------|--|--|--|
| Results for Surname=Colpas, Current=Current |          |       |            |                           |                                 |        |  |  |  |
| Name Reg No. Level Status Department Email  |          |       |            |                           |                                 |        |  |  |  |
| Colpas Fernandez, Jennifer Elena (Jenifer)  | 22112965 | PG(T) | Registered | International Development | J.Colpas-Fernandez@sussex.ac.uk | jc2011 |  |  |  |

# **Email a Group of Students**

- 1. Go on to https://direct.sussex.ac.uk/
- 2. Use your Sussex username and password to log in
- 3. Click on Searches<Directories<Student Lists

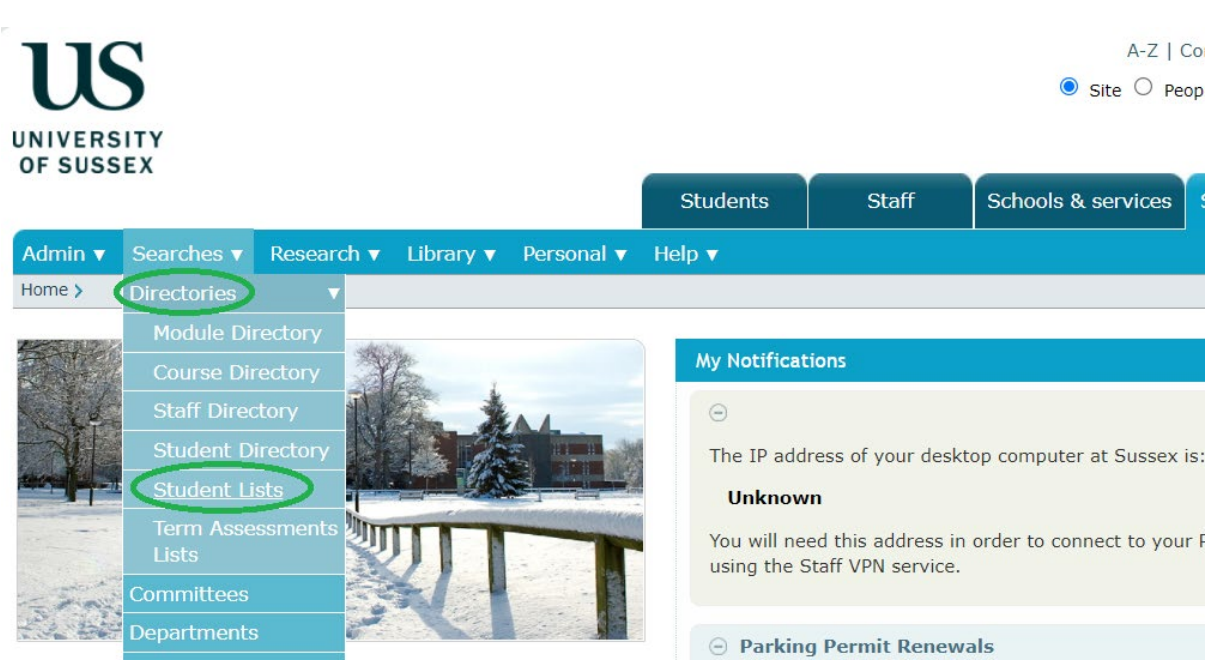

4. Select your student group characteristics while having the Control 'Ctrl' button on your keyboard pressed down and when finished with your selection click Search. If you wanted to email all first year BA Anthropology UG registered students for example, you'd select the below values

### Student Lists

| Student Lists                                                                                                    |                                                                                                    |                                                                                                    |                |                                                    |                                                                         |                                                                       |                                                                                                    | S                               | earch Help                                                 |
|----------------------------------------------------------------------------------------------------|----------------------------------------------------------------------------------------------------|----------------------------------------------------------------------------------------------------|----------------|----------------------------------------------------|-------------------------------------------------------------------------|-----------------------------------------------------------------------|----------------------------------------------------------------------------------------------------|---------------------------------|------------------------------------------------------------|
| Department<br>Accounting and Finance<br>American Studies<br>Antrinsopology<br>Art History<br>BiMM<br>BSMS<br>Biochemistry<br>Contre for Community Engagement<br>Chemistry<br>Economics<br>Education<br>Engineering and Design | Course<br>5G Mobile Comms & IES (w IPY) (H6522T)<br>5G Mobile Comms and IES (H6521T)<br>Accounting (N3005R)<br>Accounting and Finance (N4001T)<br>Accounting and Finance (NN144U)<br>Accounting and Finance (NN145U)<br>Accounting and Finance (YAB) (NN145U)<br>Accounting and Finance (YAB) (NN143U)<br>Accounting and Financial Mgmnt (N4002TJN)<br>Advanced Computer Science (G5509T)<br>Advanced EEE (H6523T) | Oualification           BA         ▲           BENG         BSC           CERT(PG)         DIP(GRAD)           DIP(PG)         LLB           LLM         MA           MBA         MCHEM           MCOMP         ▼ | PG(R)<br>PG(T) | Cohort<br>2021 *<br>2020<br>2019<br>2018<br>2017 * | Year<br>0<br>2<br>3<br>4<br>5+<br>Finalists<br>Resits<br>Direct Entry ~ | Funding<br>Category<br>EU<br>Islands<br>Isle of Man<br>Overseas<br>UK | Status<br>EXPECTED<br>INACTIVE<br>INTERMITTING<br>PROV-ACAD<br>PROV-COMB<br>PROV-COMB<br>PROV-VISA<br>REFUSED<br>RESITTING<br>RESITTING<br>RESITTING<br>RESITTING<br>RESITTING<br>RESITTING<br>RESITTING<br>XANDWICH OUT<br>YEAR ABROAD | Mode<br>DL A<br>FT<br>PT<br>X ~ | Study<br>Location<br>Falmer<br>Online<br>Zhejiang<br>Qatar |

5. The below screen will appear indicating the number of students in that particular student group, the values you originally selected etc. Click on the envelope icon to email the students

### Search Results

Contents: Student Lists Search Results · Recent Student Lists Searches

 $\underline{\Lambda}$  The names of students with student support needs are not shown highlighted below.

| Student Lists Search Results Re-Search                                                                  |       |                             |        |      |            |                |                   |                  |                     | Search  |      | Help    | Q   |
|----------------------------------------------------------------------------------------------------|-------|-----------------------------|--------|------|------------|----------------|-------------------|------------------|---------------------|---------|------|---------|-----|
| Results for Department='ANTHROPOLOGY', Qualification='BA', Level='UG',<br>Year='1', Status='REGISTERED' |       |                             |        |      |            | 66 results for |                   |                  |                     |         |      | ound    |     |
| Name 🗘                                                                                                  | Level | Course                      | Cohort | Year | Status     | Mode           | Study<br>Location | Registration No. | Funding<br>Category | Email   |      |         |     |
| ASIM, Manahil<br>Fatima (Manahil)                                                                       | UG    | BA Anthropology             | 2021   | 1    | Registered | FT             | Falmer            | 22101884         | Overseas            | ma2204@ | Dsus | sex.ac. | uk  |
| Arias-Egea, Aisha N                                                                                     | UG    | BA Anthropology and History | 2021   | 1    | Registered | FT             | Falmer            | 22101876         | UK                  | ana30@s | usse | x.ac.uk | t - |
| Badawy, Amera                                                                                           | UG    | BA Anthropology             | 2021   | 1    | Registered | FT             | Falmer            | 22101862         | UK                  | ab2223@ | suss | ex.ac.u | ık  |

6. The below screen will appear. Type your email's subject and main body text, add your attachments, and click Send to send the email. If you want to keep those email addresses for future use, you can click on Email Addresses to get a list of the email addresses which you could then copy-paste on to a document on your computer

| Important note for Outlook use<br>If you intend to click on the Use Lo<br>addresses. This is not necessary if | e <b>rs</b><br>ocal Email Client button, you must first c<br>you compose and send your email using | onfigure Outlook using ITS FAQ 2300 to ac<br>the form below. | ccept a comma-separated list of email |
|----------------------------------------------------------------------------------------------------|----------------------------------------------------------------------------------------------------|--------------------------------------------------------------|---------------------------------------|
| Send Email to Student Lists Sea                                                                               | rch Results                                                                                        | Email Addresses Us                                           | se Local Email Client Close Send Help |
| From                                                                                                    | Maria.Andreou@sussex.ac.uk                                                                         |                                                              | $\mathbf{i}$                          |
| То                                                                                                    | nobody@sussex.ac.uk                                                                                |                                                              |                                       |
| Cc                                                                                                    | Maria Andreou                                                                                      |                                                              |                                       |
| Bcc:                                                                                                    | Manahil ASIM                                                                                       | Aisha Arias-Egea                                             | Amera Badawy                          |
| Unlick All                                                                                                    | Jennifer Bigmore                                                                                   | Marianne Bishop                                              | ✓ bsms99mq@sussex.ac.uk               |
|                                                                                                    | 🗹 Evie Bungay                                                                                      | Lizzie Burtenshaw                                            | Lisa Burton                           |
|                                                                                                    | Niamh Bush                                                                                         | Aisha Campbell                                               | Alex Campbell                         |
|                                                                                                    | Jack Catchpowle                                                                                    | Nyah Chin                                                    | Ellie Cockcroft                       |
|                                                                                                    | Francesca Culy                                                                                     | Vanessa De Gouveia                                           | Julia Deluchi                         |
|                                                                                                    | 🗹 Mia Diaz                                                                                         | Kirsty Duffy                                                 | ✓ Sofia Elia                          |
|                                                                                                    | Hector Everard                                                                                     | Maisie Farnham                                               | Tom Ford                              |
| Subject<br>Message:<br>Switch to HTML editor                                                                  |                                                                                                    |                                                              |                                       |
| Attach                                                                                                    | Choose file No file cho                                                                            | Disen Choose fi                                              | le No file chosen                     |